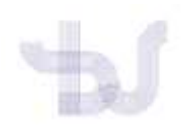

Biblioteca Universitaria. Guías de apoio á investigación.

# ORCID

# COMO COMPLETAR O MEU REXISTRO EN ORCID

Para acceder ao seu perfil en ORCID inicie sesión:

Entrando na web <u>https://orcid.org/</u> e identificandose co seu correo electrónico e contrasinal.

Ou

> Identificándose coa súa conta institucional da UVigo

## CAMPOS/APARTADOS DUN PERFIL DE INVESTIGADOR EN ORCID

Dende a súa conta, pode editar e modificar todos os datos incluídos no seu perfil eliminado e seleccionando o nivel de privacidade de cada un.

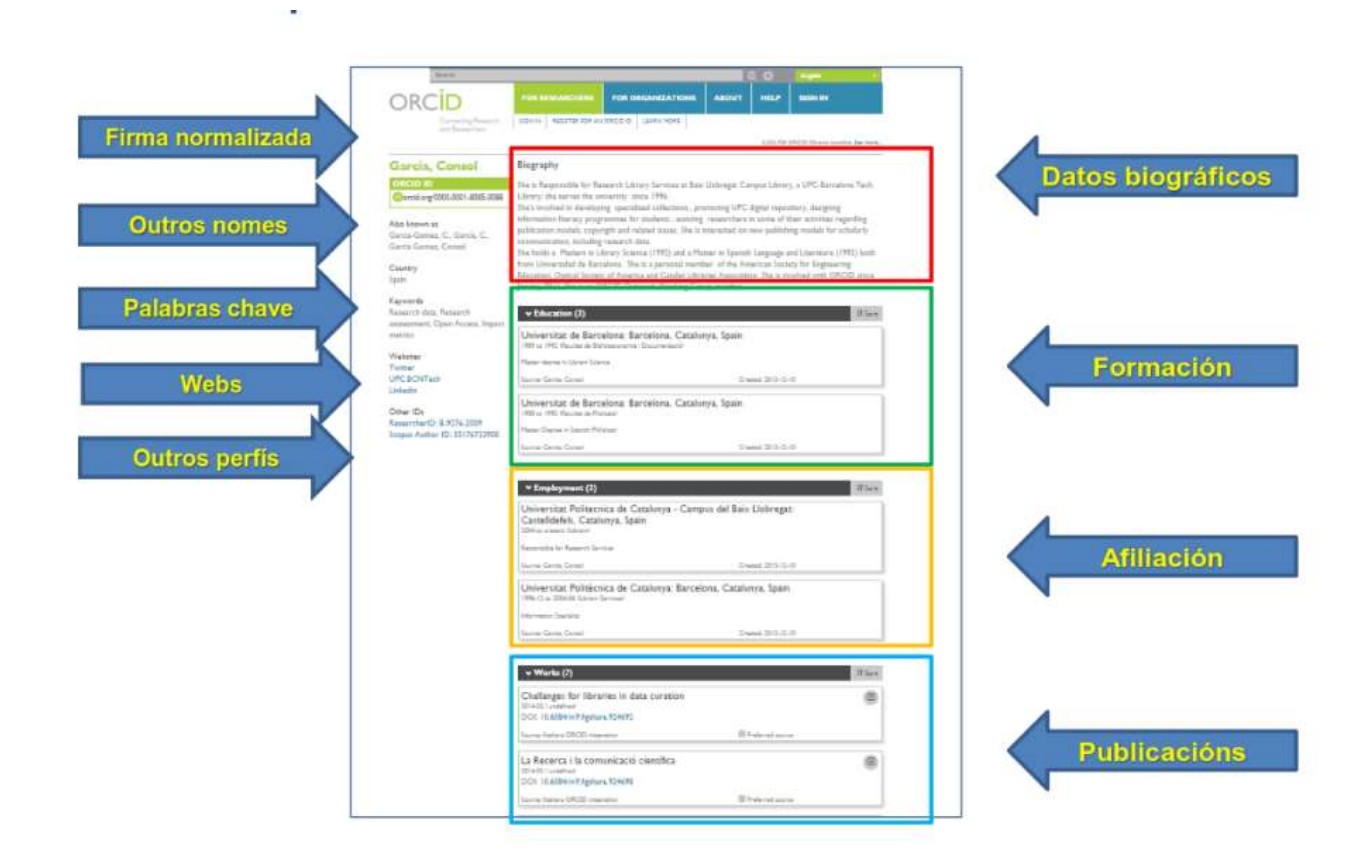

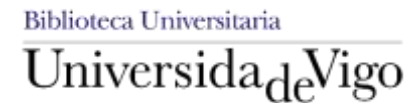

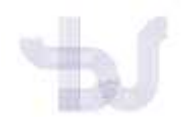

#### Permítense tres niveis de privacidade:

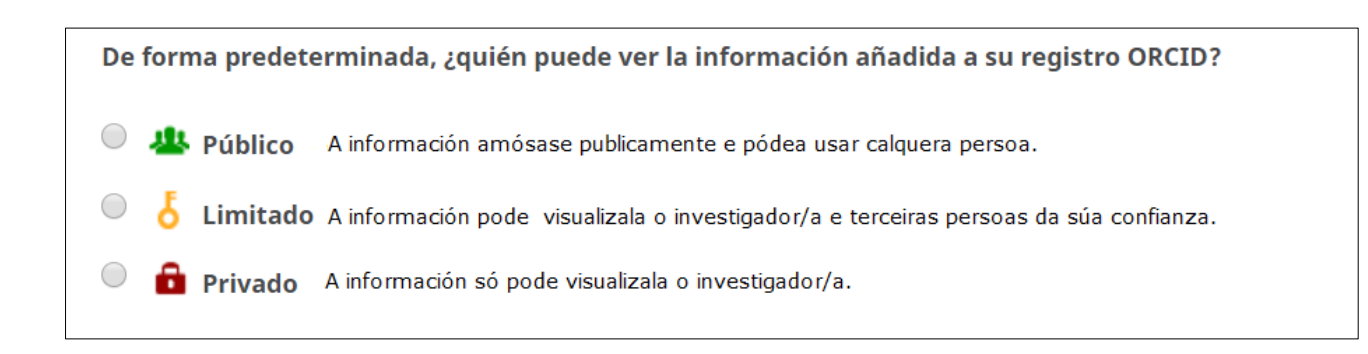

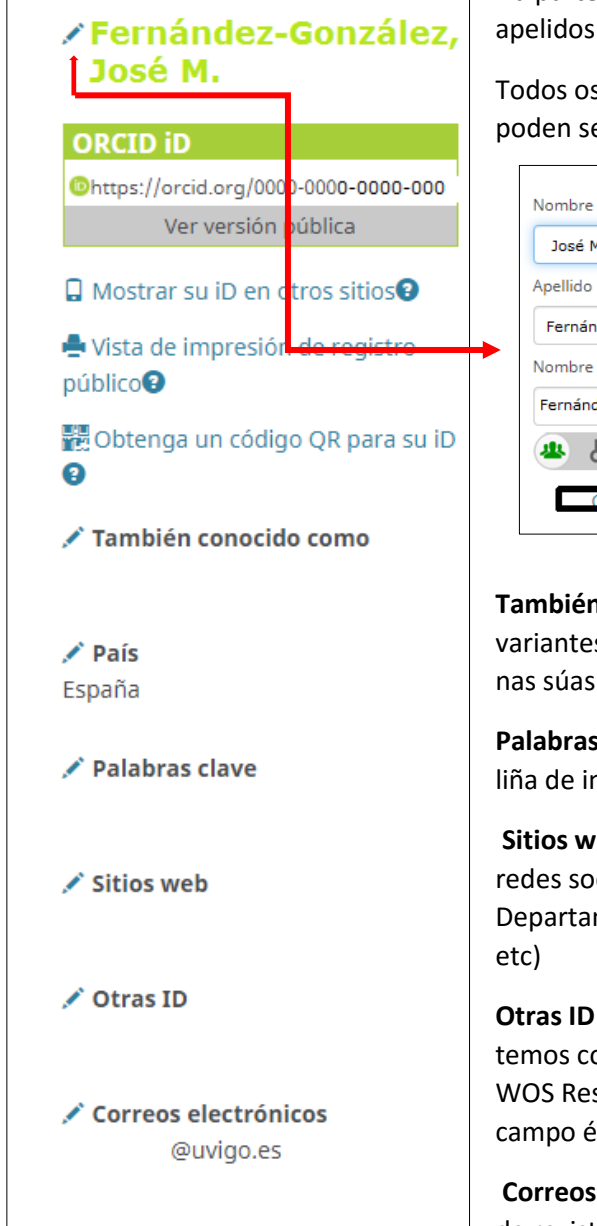

Na parte esquerda do seu perfil aparece o seu nome, apelidos e ORCID ID.

Todos os apartados nos que apareza o lápis poden ser editados e modificados.

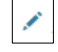

| Nombre                      |
|-----------------------------|
| José Manuel                 |
| Apellido                    |
| Fernández González          |
| Nombre publicado            |
| Fernández-González, José M. |
| 😃 b 🔒 😫                     |
| Cancelate Guardar cambios   |

## Nome publicado: Será o nome que aparece no seu perfil

ORCID.

**También conocido como:** aquí poderá incluír todas as variantes de nome ou de firma que podan aparecer nas súas publicacións.

Palabras clave: termos temáticos que definen a súa liña de investigación.

**Sitios web**: aquí pode incluír os blogs, páxinas web ou redes sociais nas que este presente (Web do Departamento, Web da Universidade, ResearchGate etc)

**Otras ID**: aparecen outros identificadores cos que temos conectada a nosa conta: Scopus Author ID, WOS Researcher ID etc. Ao conectar as contas este campo énchese automaticamente.

**Correos electrónicos:** pode incluír ademais do correo de rexistro outros correos que desexe. Os correos que

lle envíe ORCID enviaranse ao correo de rexistro.

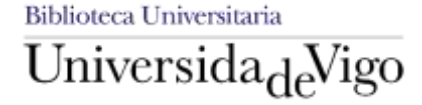

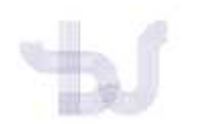

Biblioteca Universitaria. Guías de apoio á investigación.

Os seguintes apartados que deberá encher son:

| *Lembre que poderá seleccionar o nivel de privacidade | 4 6 m | para cada |
|-------------------------------------------------------|-------|-----------|
| apartado                                              |       |           |

#### BIOGRAFÍA

Poderá engadir unha breve biografía e dar a coñecer a súa actividade científica e académica.

#### EDUCACIÓN

Inclúa as súas titulacións académicas, seleccione a ou as Universidades no despregable e engada as datas.

| ✓ Education and qualifications (1) (?) | + Agregar educación | <table-cell-rows> Ordenar</table-cell-rows> |
|----------------------------------------|---------------------|---------------------------------------------|
|                                        | <b>1</b> + Ada      | d qualification                             |

#### AGRAGAR EMPLEO/AFILIACIÓN INSTITUCIONAL

Neste apartado debe **seleccionar Universidade de Vigo** e engadir nos seus apartados correspondentes o Departamento e a categoría profesional.

Se ademais tivo vinculación con outras Universidades, Institutos de Investigación etc. pode engadirse máis dunha afiliación.

| 🛩 Empleo (1) 😢                                                                        | + Agregar empled                    | 0 It Ordenar                                   |
|---------------------------------------------------------------------------------------|-------------------------------------|------------------------------------------------|
| Universidade de Vigo: Vigo,<br>1993-01 hasta la fecha   Profesor Titula<br>Employment | Galicia, ES<br>r Universidad        | <b>ይ</b> የ የ የ የ የ የ የ የ የ የ የ የ የ የ የ የ የ የ የ |
| Identificadores de organización                                                       | S                                   |                                                |
| Ringgold: 16784                                                                       |                                     |                                                |
| Universidade de Vigo: Vigo, Galicia                                                   | , ES                                |                                                |
| Otros identificadores de organiza                                                     | aciones proporcionados por Ringgold |                                                |
| ISNI: 000000120976738                                                                 |                                     |                                                |
| OFR: http://dx.doi.org/10.13039/50                                                    | 01100006761                         |                                                |
| Added                                                                                 | Last modified                       |                                                |
| 2014-10-27                                                                            | 2019-06-13                          |                                                |
| Fuente:                                                                               | ★ Fuente preferida                  |                                                |

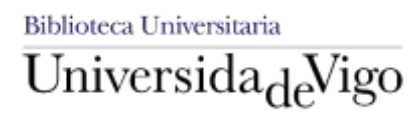

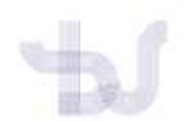

#### SUBVENCIONES O FUENTES DE FINANCIACIÓN

Neste apartado pode engadir a información relacionada coas subvencións e outras fontes de financiamento recibidas.

A información pode incluírse tanto de forma manual coma importada.

| ✔ Financiamiento (0)                                      | + Agregar una fuente de financiamiento |                       | <b>↓†</b> Ordenar |
|-----------------------------------------------------------|----------------------------------------|-----------------------|-------------------|
| No ha agregado ningún financiamiento agregue alguno ahora |                                        | 💠 Buscar y enlazar    |                   |
| ↔ Obras (0 of 0) 😢                                        |                                        | + Enlazar manualmente | <b>↓†</b> Ordenar |

#### OBRAS

A incorporación das publicacións de cada investigador pódese facer de forma manual ou automática dende moitos proveedores de información ou ficheiros BibTex. Atopará a información sobre os pasos a seguir nos seguintes apartados da guía ORCID.

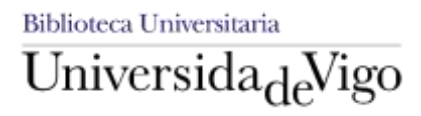

Sección Soporte á Aprendizaxe e á Investigación